## ernitec

Firmware upgrade Ernitec EDNS V1000 series Ernitec EDNS V2000 series Ernitec EDNS V3000 series  Download correct firmware file from files.ernitec.com Copy into a USB2.0 key and Unzip

| 👢 upd_88ts                           | 28-08-2013 14:17 | File folder        |           |
|--------------------------------------|------------------|--------------------|-----------|
| EDNS V series_ Firmware_30_08_13.zip | 13-02-2014 13:44 | WinRAR ZIP archive | 24.330 KB |

- 2. Connect a monitor and the USB key with the firmware to the machine and turn the power on
  - a. Connect the USB Key
  - b. Turn on the power to the machine
  - c. Push the "menu button key" on the machine, select "Admin" then put-in the password 1234
  - d. Choose "system"

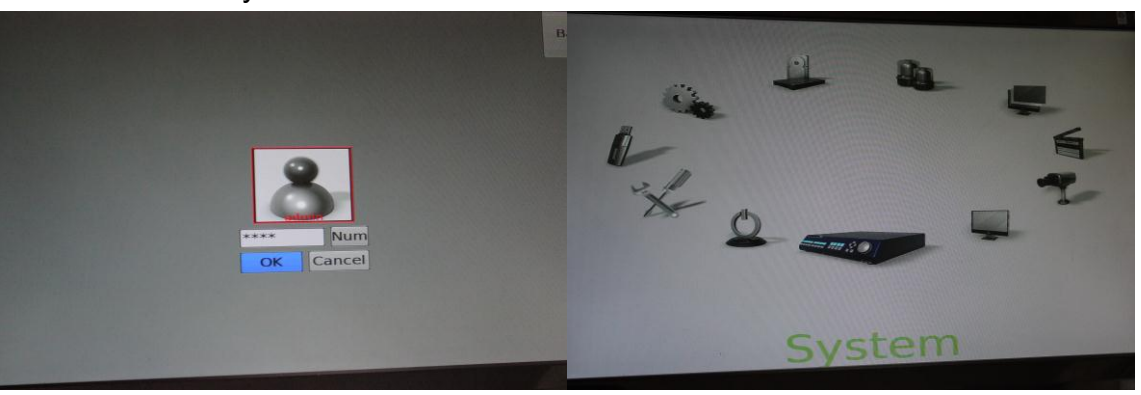

e. Choose "system/Version Info"

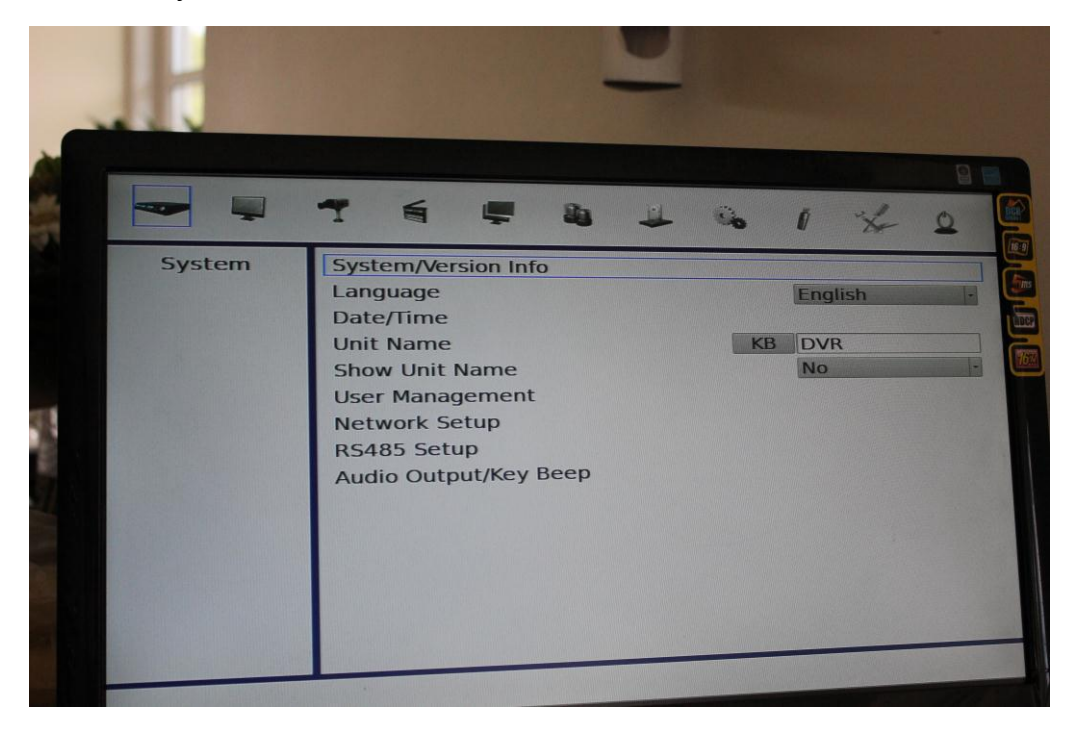

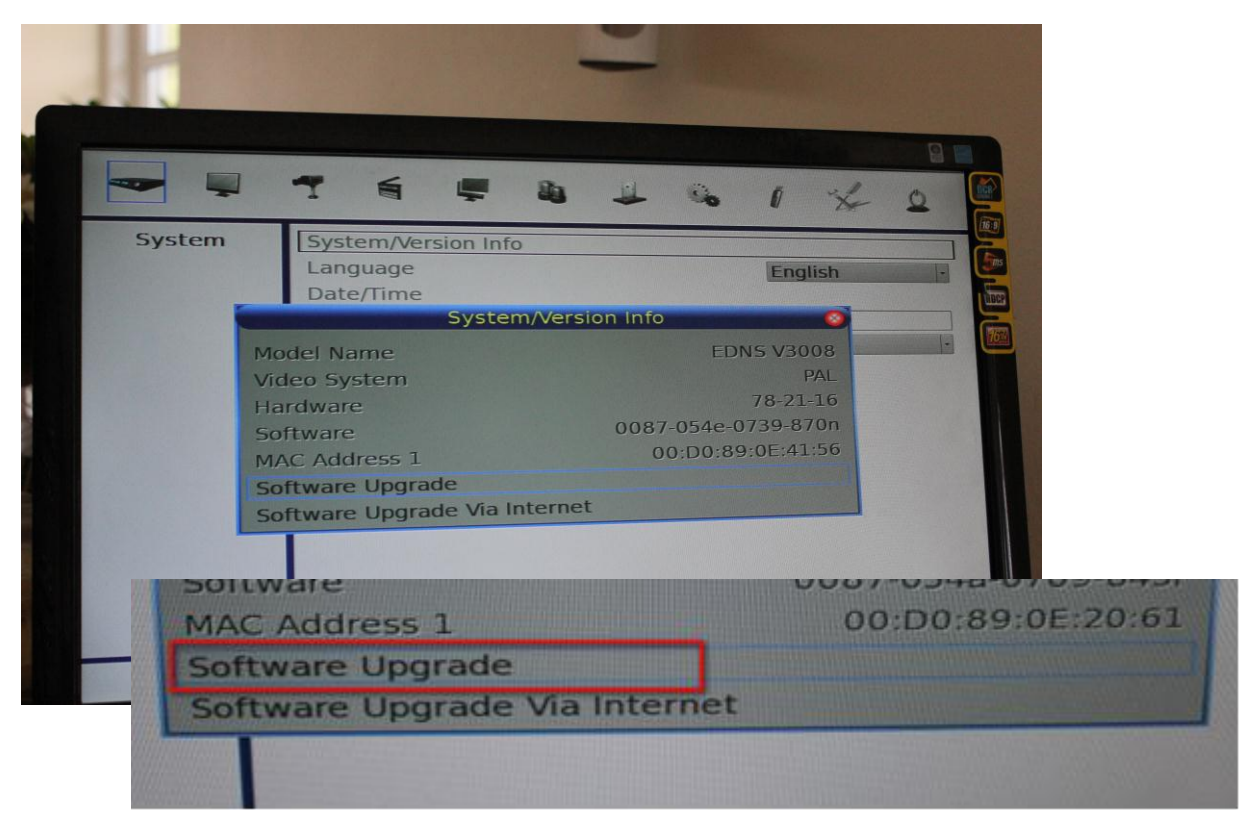

f. Choose "Software Upgrade" and "ok"

g. Choose "Yes"

| Date/Time<br>Sof    | tware Upgrade | - |
|---------------------|---------------|---|
| Upgrade Version     | Select        |   |
| 0087-054f-0740-870r | YES           | • |
|                     |               |   |

h. The Machine will start the firmware upgrade

After the upgrade the machine will reboot and will then be ready for use.

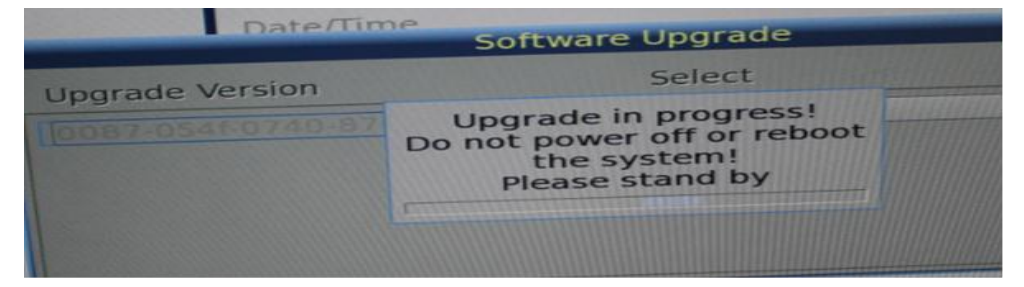